| 产品名称 | 个体工商户营业执照网上申请                 |
|------|-------------------------------|
| 公司名称 | 中和信息(深圳)有限公司                  |
| 价格   | .00/件                         |
| 规格参数 |                               |
| 公司地址 | 深圳市龙华区民治街道民强社区优城北区AB座2<br>005 |
| 联系电话 | 18664959305 18664959305       |

## 产品详情

随着互联网的普及和发展,越来越多的人选择在网上办理各类业务,个体工商户营业执照也不例外。网 上申请个体工商户营业执照不仅节省了时间,还能节省精力。那么,如何在网上申请个体工商户营业执 照呢?下面就为大家详细介绍一下。

一、准备工作

1. 确定经营范围:在申请个体工商户营业执照之前,首先要明确自己的经营范围,以便在申请时能够准 确填写。

2. 准备相关材料: 根据自己所在地区的具体要求, 准备好以下材料:

(1) 身份证原件及复印件;

(2) 经营场所的房屋租赁合同或产权证明;

(3)本人近期免冠彩色照片;

(4) 其他可能需要的材料,如食品经营许可证、卫生许可证等。

二、网上申请流程

1. 登录工商行政管理局网站:进入当地工商行政管理局的,找到个体工商户营业执照申请入口。

2. 注册账号:点击网站右上角的"注册"按钮,按照提示填写相关信息,完成注册。

3. 登录系统:使用注册的账号和密码登录工商行政管理局网上办事大厅。

4. 填写申请信息:登录成功后,选择"个体工商户营业执照申请",按照提示填写相关信息,如经营范 围、经营地址、联系人信息等。

5. 上传材料:将准备好的相关材料扫描成电子版,按照系统要求上传至指定位置。

6. 核对信息:在提交申请前,务必仔细核对填写的信息和上传的材料,确保无误。

7. 提交申请:确认无误后,点击"提交"按钮,完成个体工商户营业执照的网上申请。

8. 等待审核:提交申请后,相关部门将对所提交的材料进行审核。审核通过后,申请人将收到通知,需携带相关材料前往工商行政管理局办理个体工商户营业执照。

9. 领取执照:在指定时间内,携带通知书和相关材料前往工商行政管理局领取个体工商户营业执照。

三、注意事项

1. 网上申请个体工商户营业执照的具体流程和要求可能因地区而异 , 建议在申请前咨询当地工商行政管 理部门了解详细信息。

2. 在网上申请过程中,务必确保所提供的信息和材料真实、准确,以免影响办理进度。

3. 若在申请过程中遇到问题,可以拨打工商行政管理部门的电话进行咨询。

总之,网上申请个体工商户营业执照方便快捷,只要按照相关流程和要求准备好材料,就能顺利完成申 请。希望以上内容能对您有所帮助。